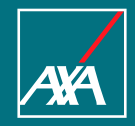

### Inscripción a cursos de Aula Virtual Portal Universidad AXA

Univesridad AXA Enero 2021 v1

#### Portal Universidad AXA Sitio web

### www.universidad.axa.com.mx

CONFIDENT LEVEL

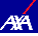

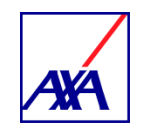

# Inscripción a un curso de Aula Virtual

#### Portal Universidad AXA Claves de acceso

| Login     ×       ←     →     C        ⓐ universidad.axa.com.mx/login                                                              |                                      |                                           | Q ★ ★ 9 :                                                                                                    |
|----------------------------------------------------------------------------------------------------|--------------------------------------|-------------------------------------------|----------------------------------------------------------------------------------------------------|
| Universidad Axa, el conocimiento e                                                                                                 | stá en tus manos                     |                                           |                                                                                                    |
|                                                                                                    |                                      | Acceso al sister                          | 1. Captura tu MXE completo.<br>(Ejemplo: MXE00123456A)                                                                                                    |
|                                                                                                    |                                      | Contraseña<br>ACCEDER                     | 2. Captura el año, mes y día de tu RFC, solo los 6                                                                                                    |
|                                                                                                    | 3. Da clic en Acceder                | su nombre de usuario ?<br>su contraseña ? | dígitos. (Ejemplo: aammdd, 701230)<br>NOTA. Para la contraseña ten en consideración<br>tu alta en AXA como Persona Física o Persona<br>Moral que corresponderán los 6 dígitos de la |
| caso de tener problemas de acceso favo<br>orreo a <u>portal.universidad@axa.com.mx</u><br>datos y tu MXE para saber el estado de a | r de enviar<br>anexado tu<br>occeso. |                                           | contraseña.                                                                                                    |

ur

#### Portal Universidad AXA Menú

| Inicio                                     | × +                                                                                                    |                  |
|--------------------------------------------|----------------------------------------------------------------------------------------------------|------------------|
| $\leftrightarrow \  \   \rightarrow \   G$ | ■ universidad.axa.com.mx                                                                                       | Q ☆ <b>* ⊖</b> : |
|                                            | Universidad Axa, el conocimiento está en tus manos usuario candidato reclutamiento 🗸                           | *                |
|                                            | Inicio Cursos Biblioteca digital Calendario Planes de formación                                                |                  |
|                                            | Trusted us by<br>local busic<br>We work for a wide variety of clients in both use provide on a public accurat. | k                |
|                                            | +84 988 449 259 GET A QUOTE                                                                                    |                  |
|                                            | IR A ELEMENTOS DESTACADOS                                                                                      |                  |
|                                            | Mis Accesos Directos                                                                                           |                  |
| (                                          | <u></u>                                                                                                    | •                |

5 Title of the presentation l Date

#### Portal Universidad AXA Calendario

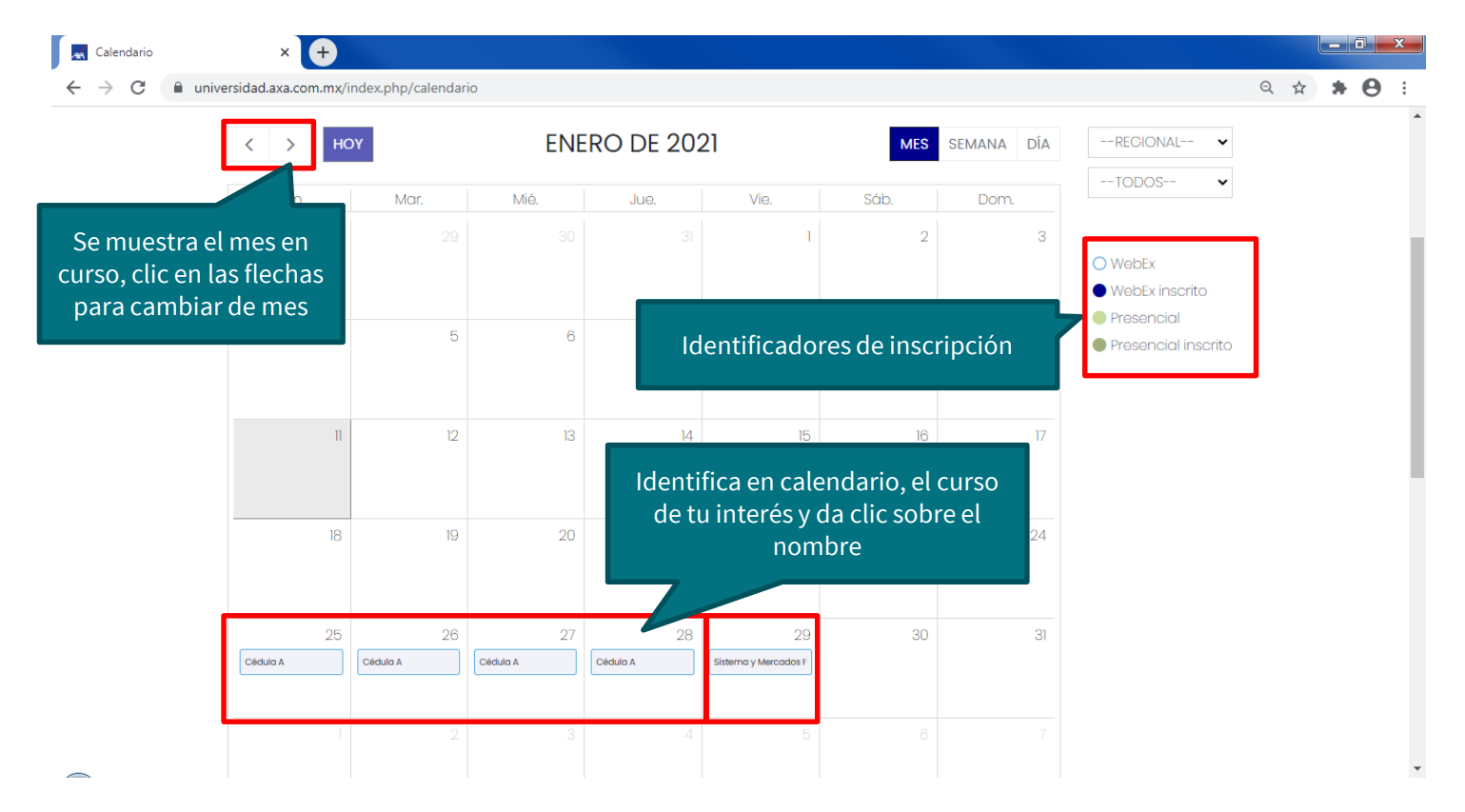

#### Portal Universidad AXA Información del curso

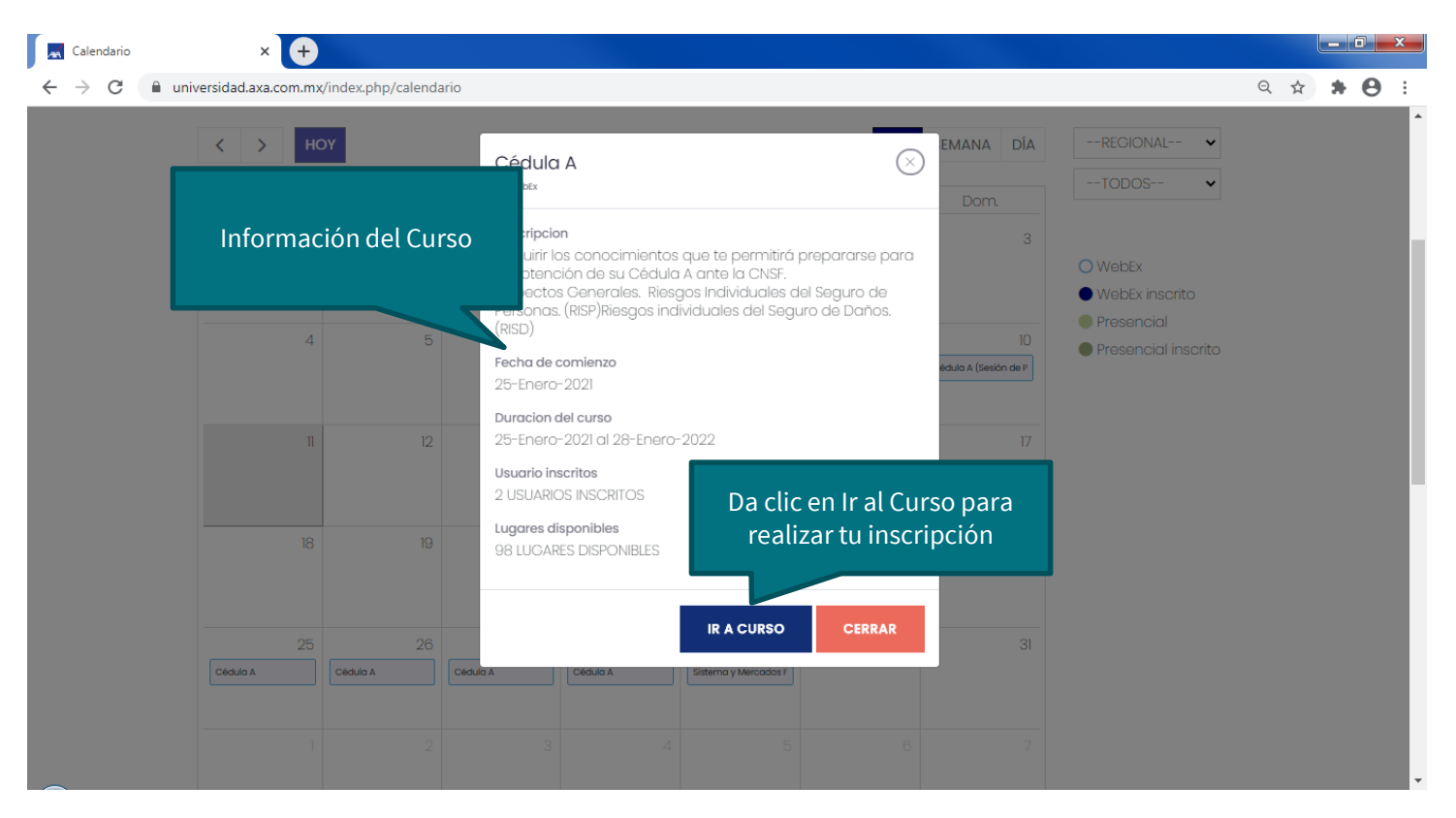

#### Portal Universidad AXA Inscripción

| Cursos  | × 🕈                                                                                                    |                                                              |          |   |   | 0 | × |
|---------|----------------------------------------------------------------------------------------------------|--------------------------------------------------------------|----------|---|---|---|---|
| ← → C 🔒 | universidad.axa.com.mx/cursos?id=11970                                                                                                    |                                                              | Q        | ☆ | * | Θ | : |
|         | Universidad Axa, el conocimiento está en tus manos                                                                                                    | USUARIO CANDIDATO RECLUTAN                                   | IIENTO 🗸 |   |   |   |   |
|         | AHA                                                                                                    | Inicio Cursos Biblioteca digital Calendario Planes de formac | ión      |   |   |   |   |
|         | 🛠 /Cursos /Cédula A                                                                                                    |                                                              |          |   |   |   |   |
|         | Cédula A                                                                                                    | Objetivo del Curso                                           |          |   |   |   |   |
|         | 2021 25 01 10:00:00 Webex NO PRESENTO                                                                                                    |                                                              |          |   |   |   |   |
|         | Adquirir los conocimientos que te permitirá prepararse para<br>obtención de su Cédula A ante la CNSF.<br>Aspectos Cenerales.<br>Riesgos Individuales del Seguro de Personas. (RISP)<br>Riesgos individuales del Seguro de Daños. (RISD) |                                                              |          |   |   |   |   |
|         | Avance del c<br>Da clic para inscribirte                                                                                                    | 0%                                                           |          |   |   |   |   |
|         | INSCRIBIR                                                                                                    |                                                              |          |   |   |   |   |
| (       |                                                                                                    |                                                              |          |   |   |   | 1 |

#### Portal Universidad AXA Inscripción

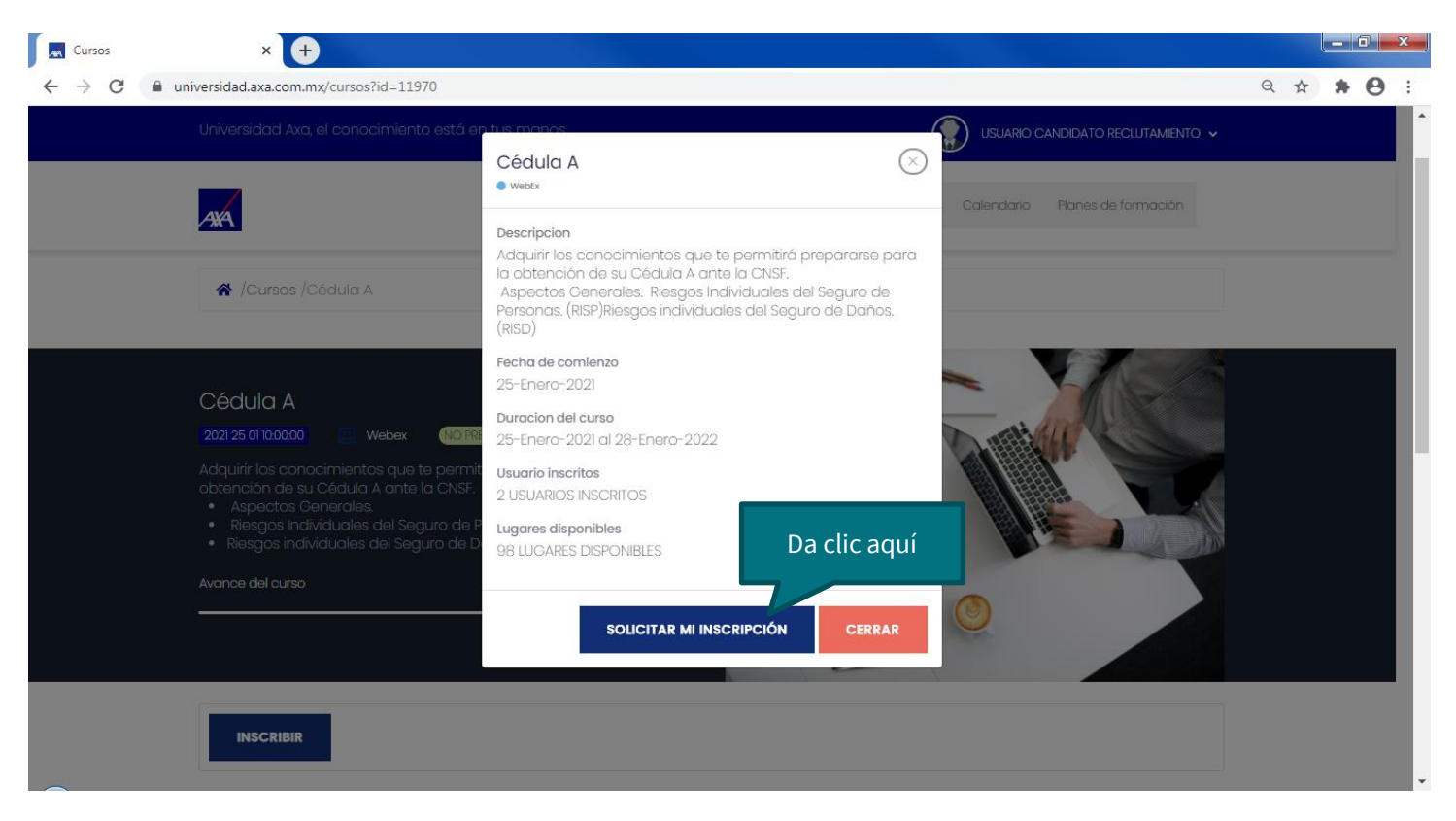

#### Portal Universidad AXA Inscripción

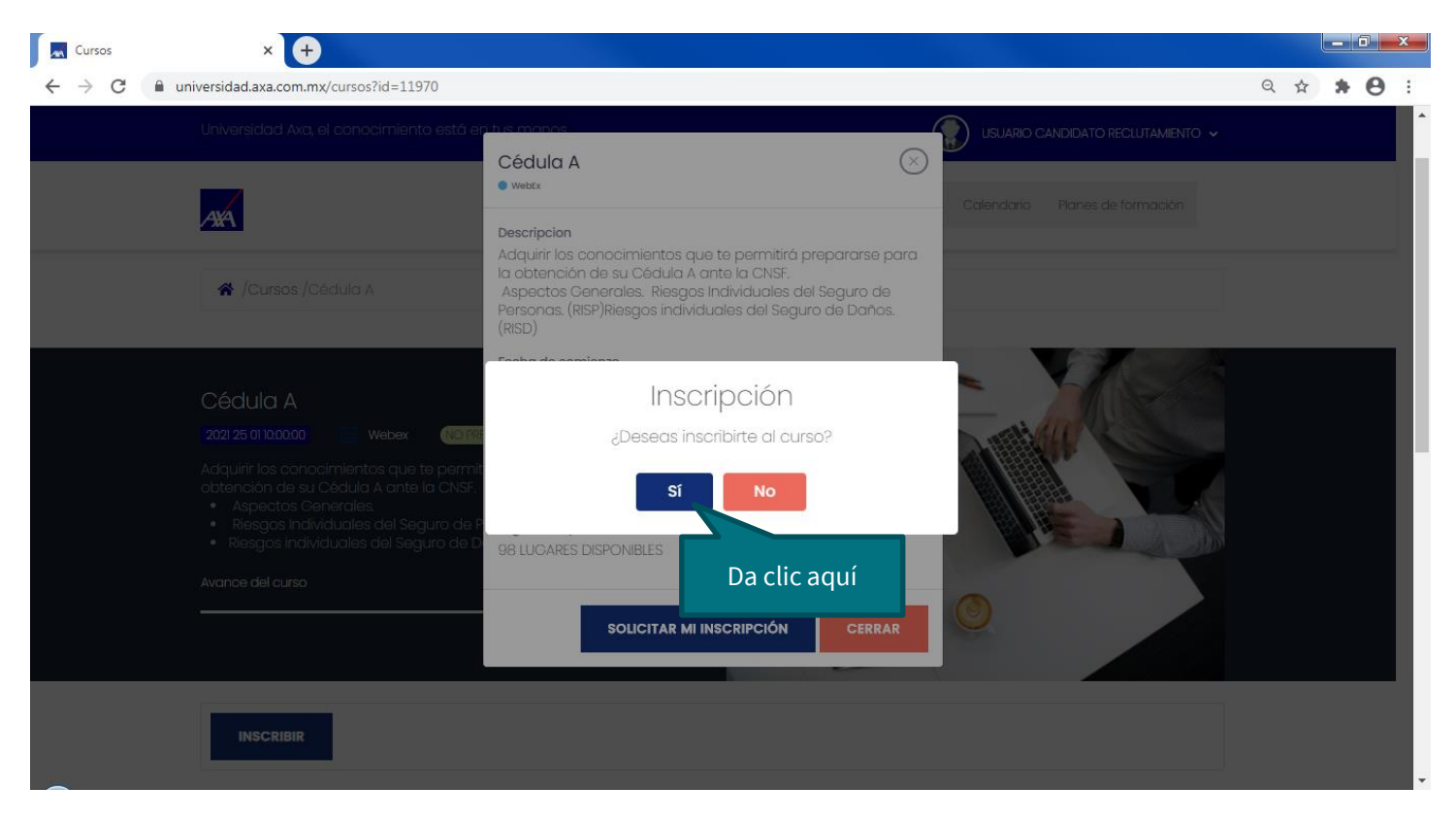

#### Portal Universidad AXA Sesiones de Aula Virtual

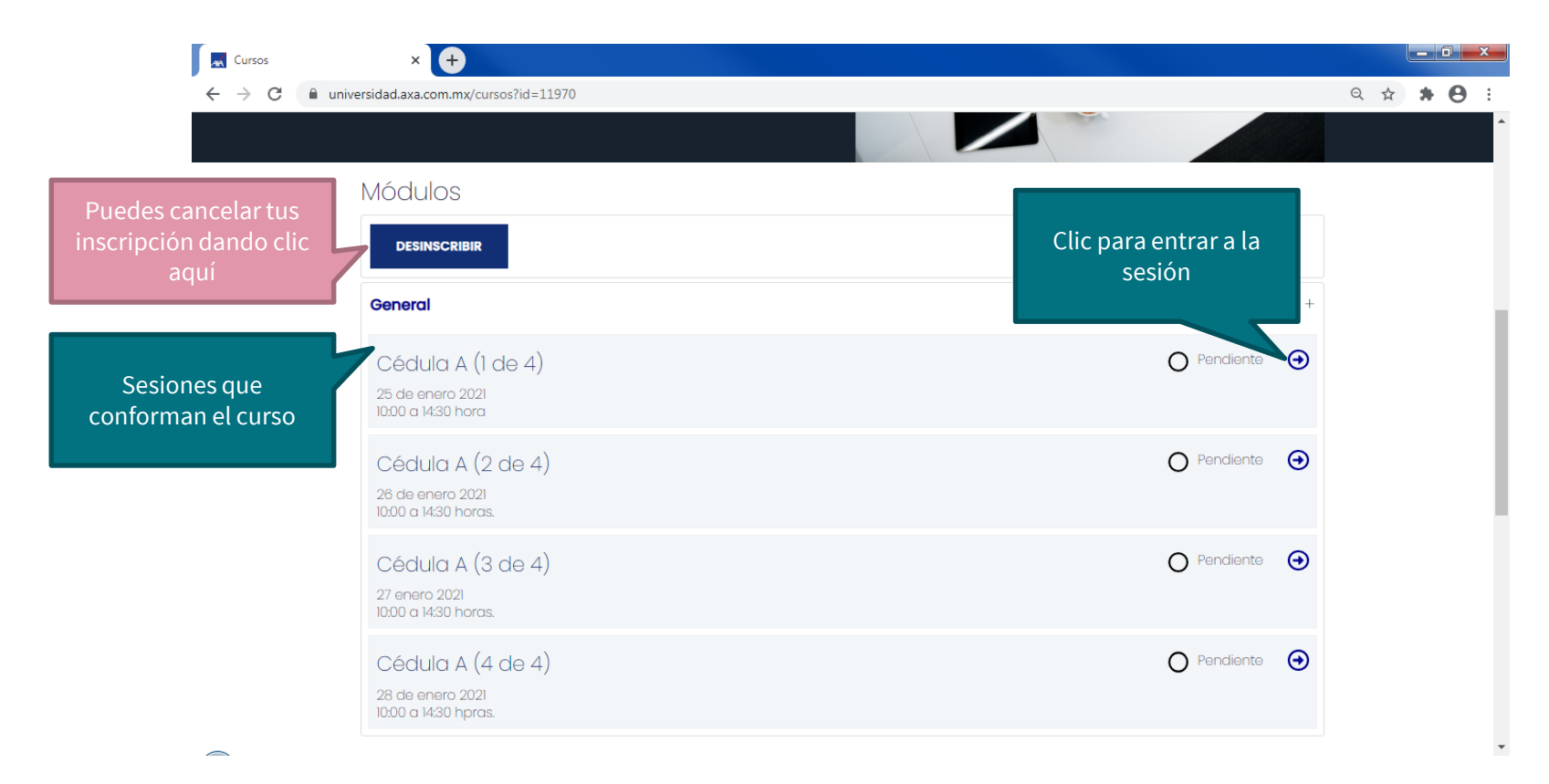

#### Portal Universidad AXA Acceso a la sesión

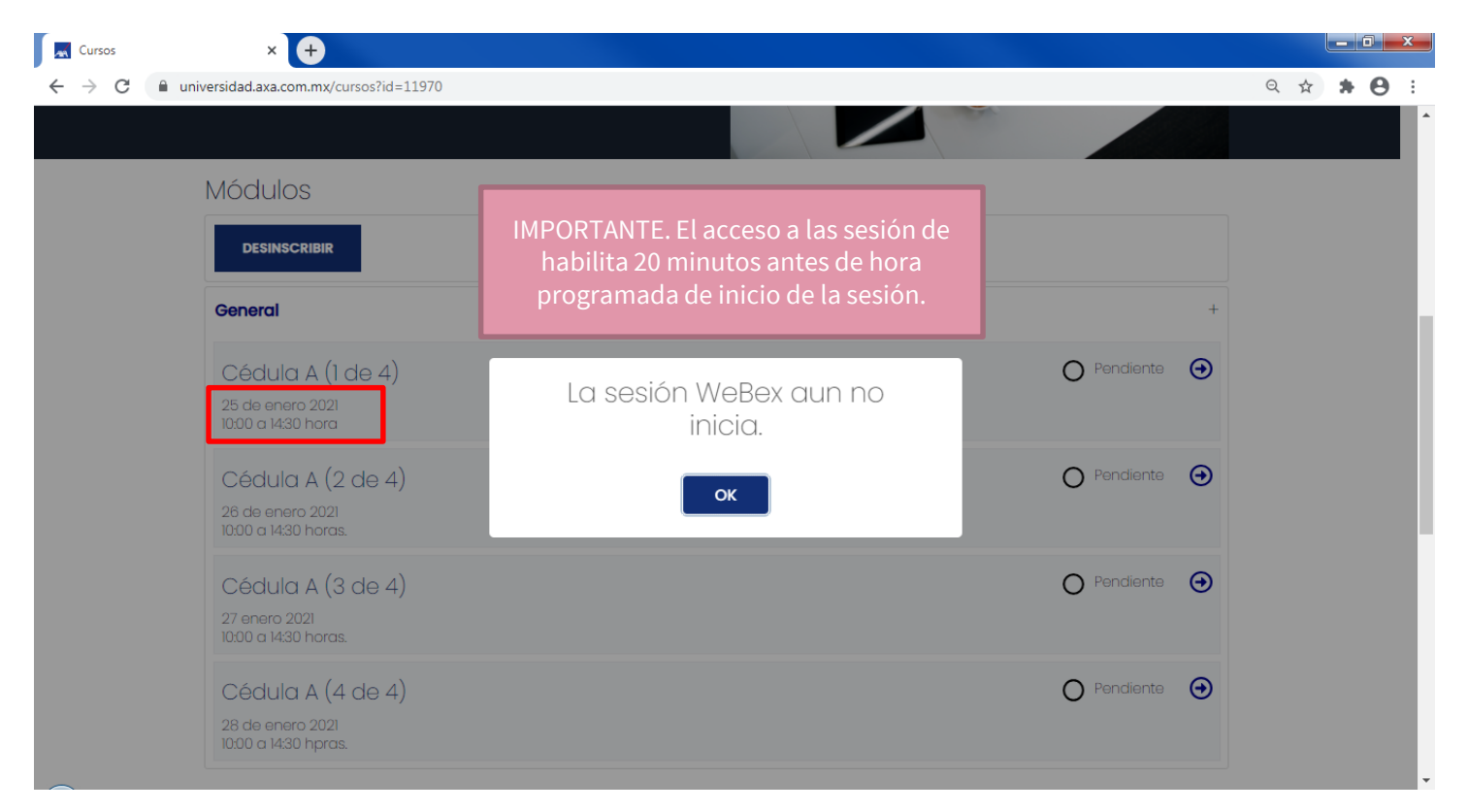

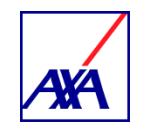

## Acceso al curso de Aula Virtual por medio del Calendario

#### Portal Universidad AXA Calendario

| Calendario                                      | × 🕂                 |                     |                  |                |                            |               |            |                                                             |   |   | . 0 | x |
|-------------------------------------------------|---------------------|---------------------|------------------|----------------|----------------------------|---------------|------------|-------------------------------------------------------------|---|---|-----|---|
| $\leftrightarrow$ $\rightarrow$ C $\cong$ unive | rsidad.axa.com.mx/i | index.php/calendari | 0                |                |                            |               |            |                                                             | Q | ☆ | • 0 | : |
|                                                 | < > HO              | YC                  | ENE              | RO DE 202      | 21                         | MES           | SEMANA DÍA | REGIONAL V                                                  |   |   |     |   |
|                                                 | Lun.                | Mar.                | Mié.             | Jue.           | Vie.                       | Sáb.          | Dom.       | TODOS 🗸                                                     |   |   |     |   |
|                                                 |                     |                     |                  | 31             | 1                          | 2             | 3          | O WebEx<br>● WebEx inscrito                                 |   |   |     |   |
|                                                 | 4                   | 5                   | 6                | Ide            | ntificadore                | es de inscrij | oción      | <ul> <li>Presencial</li> <li>Presencial inscrito</li> </ul> |   |   |     |   |
|                                                 | 11                  | 12                  | 13               | 14             | 15                         | 16            | 17         |                                                             |   |   |     |   |
| Indicador de confirmació                        | n 1.                | . Da clic pai       | ra entrar al     | 21             | 22                         | 23            | 24         |                                                             |   |   |     |   |
| de Inscripción                                  |                     | cur                 | 50               |                |                            |               |            |                                                             |   |   |     |   |
|                                                 | 25<br>📀 Cédula A    | 26<br>V Cédula A    | 27<br>O Cédula A | 28<br>cédula A | 29<br>Sistema y Mercados F | 30            | 31         |                                                             |   |   |     |   |
|                                                 |                     |                     |                  |                |                            |               |            |                                                             |   |   |     | ÷ |

#### Portal Universidad AXA Información del curso

| ← → C                                                                                                    | ☆ ★ ( | 0 | :        |
|----------------------------------------------------------------------------------------------------|-------|---|----------|
|                                                                                                    |       |   | <b>^</b> |
| Cédula A (X) MARA DIARECIONAL Y<br>• WebEx Inscrito                                                                                                    |       |   |          |
| Lun.     Mar.     Dom.       28     29     Adquiri tos conocimientos que te permitirá prepararse para la obtención de su Cédula A ante la CNSF.<br>Aspectos Generales. Riesgos Individuales del Seguro de Daños.<br>(RISD)     3     • WebEx insortio       4     5     Fecha de comienzo<br>25-Enero-2021     10     • WebEx insortio       11     12     25-Enero-2022     17 |       |   | l        |
| 3 USUARIOS INSCRIOS         Lugares disponibles         97 LUGARES DISPONIBLES         Da clic aquí         25         26         Códulo A         Códulo A         Códulo A         Códulo A         Códulo A         Códulo A         Códulo A         Códulo A         Códulo A         Códulo A         Códulo A                                                            |       |   |          |

#### Portal Universidad AXA

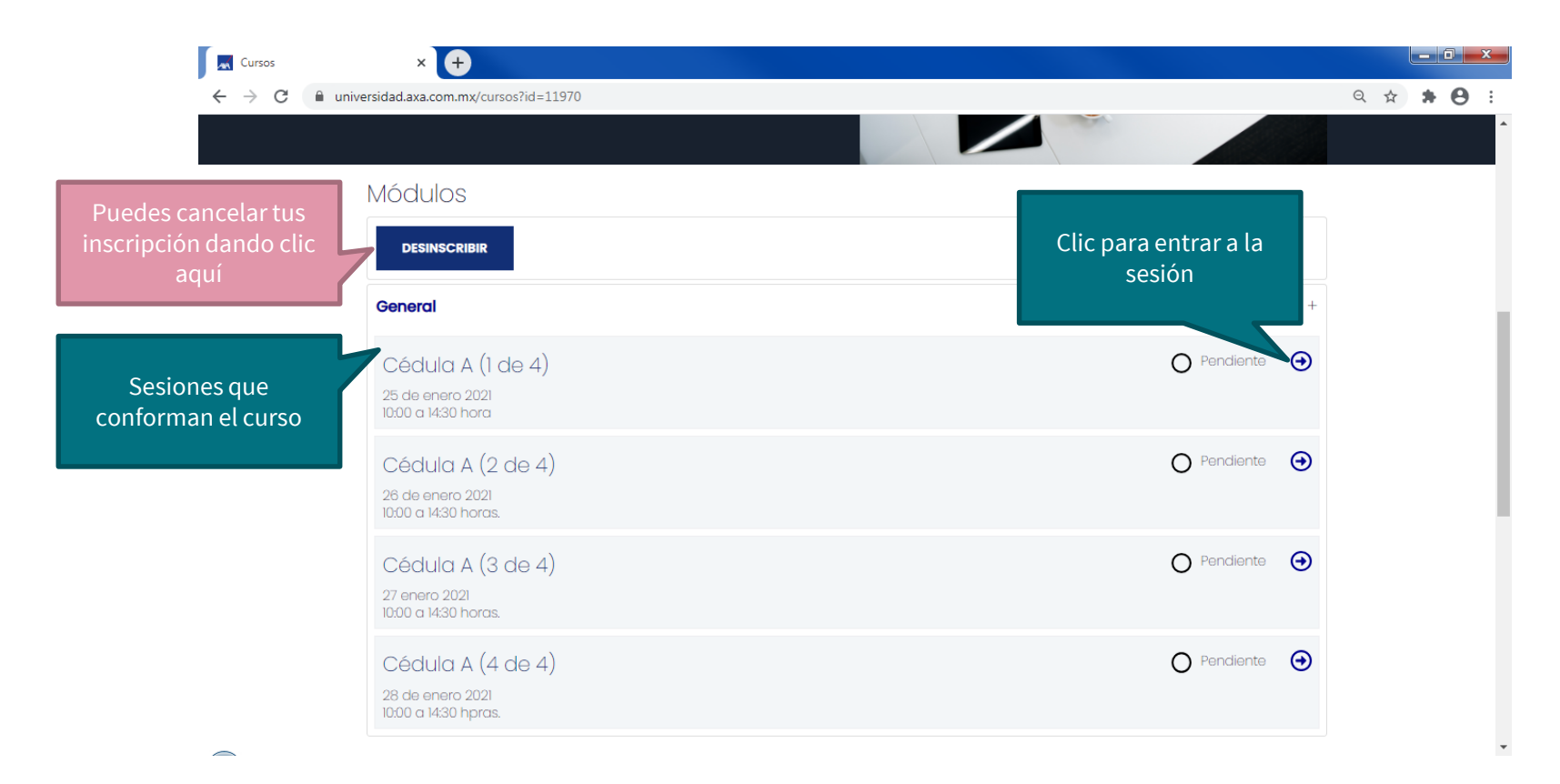

#### Portal Universidad AXA

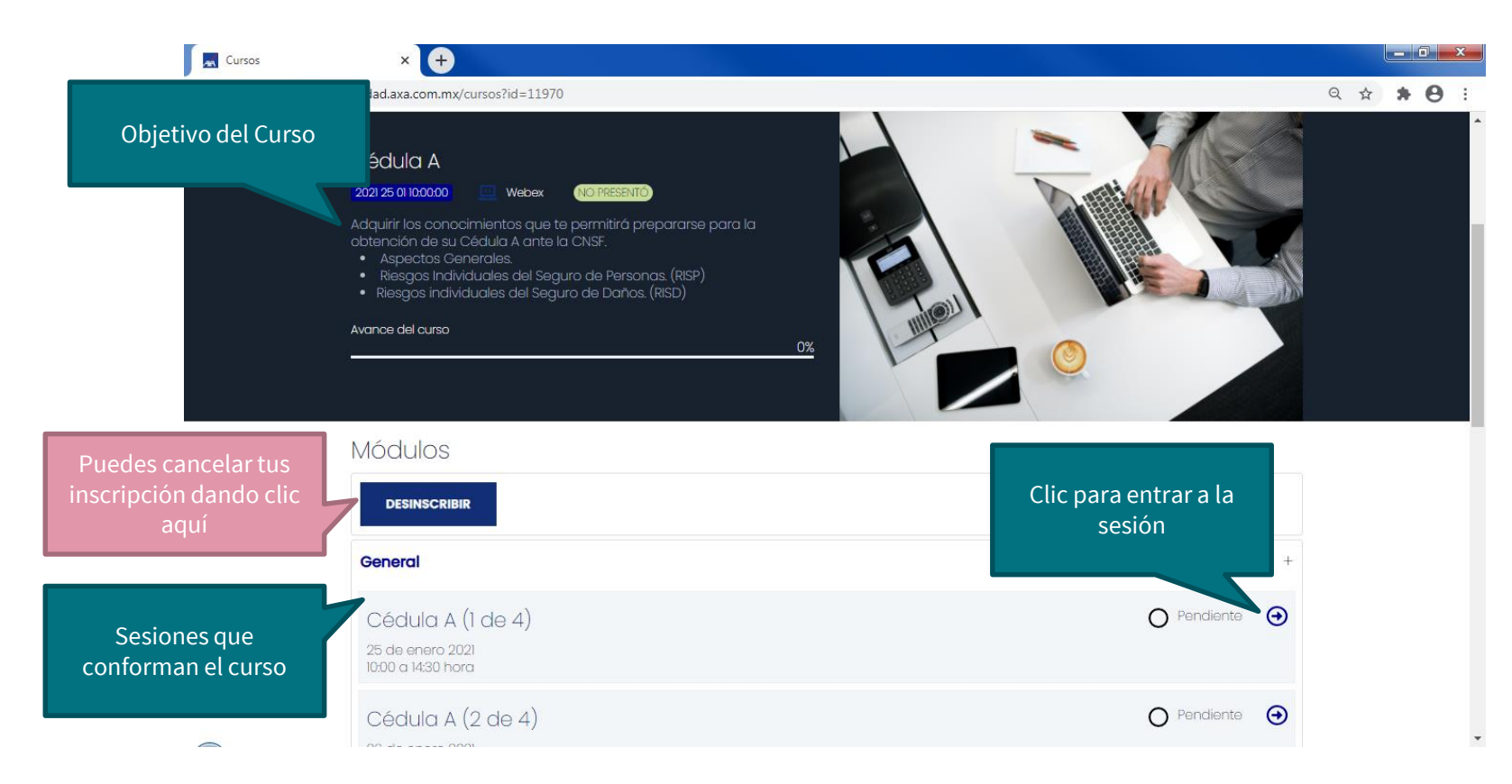

#### Portal Universidad AXA Acceso a las sesione

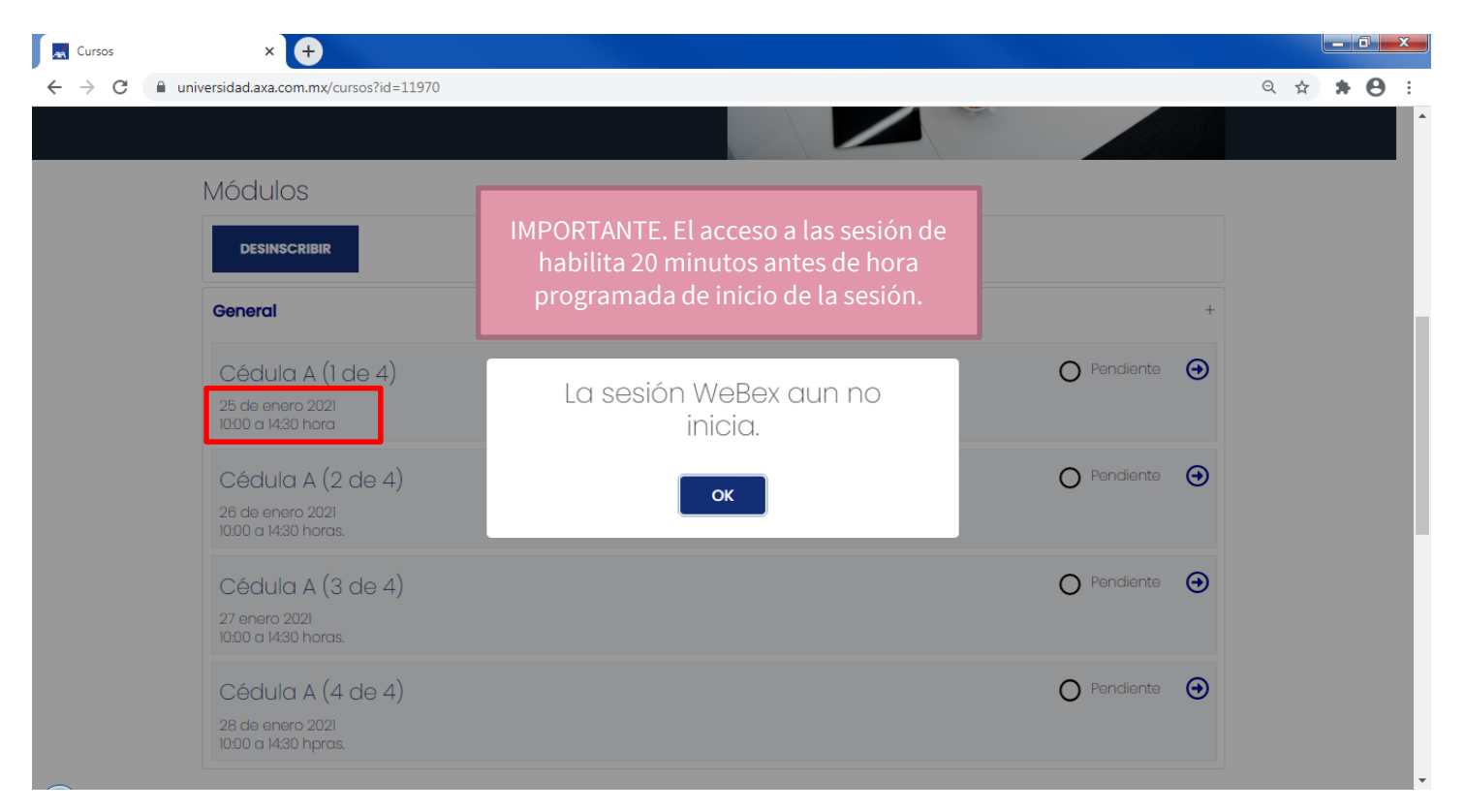

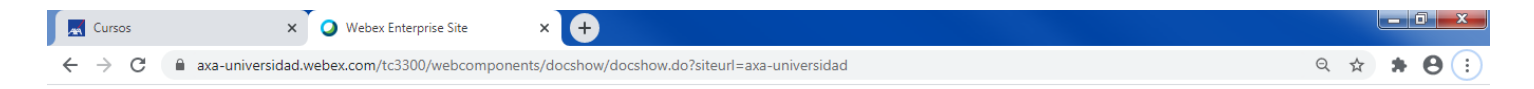

#### Paso 1 de 2: Agregar Webex a Chrome

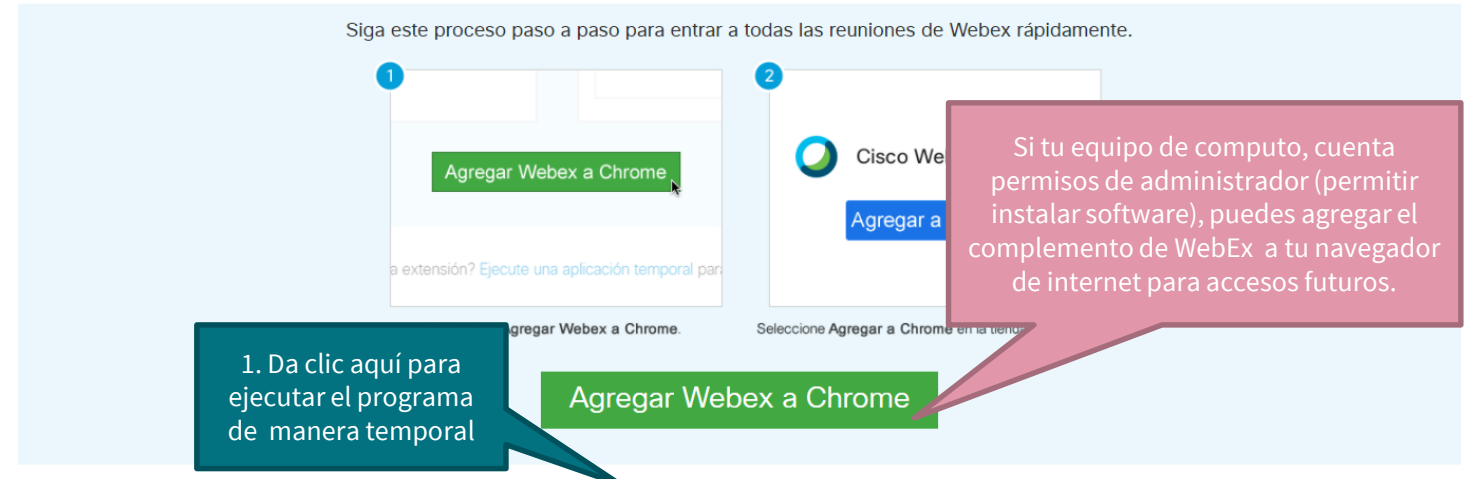

¿No desea utilizar una extension? Ejecute una aplicación temporal para entrar a esta reunión.

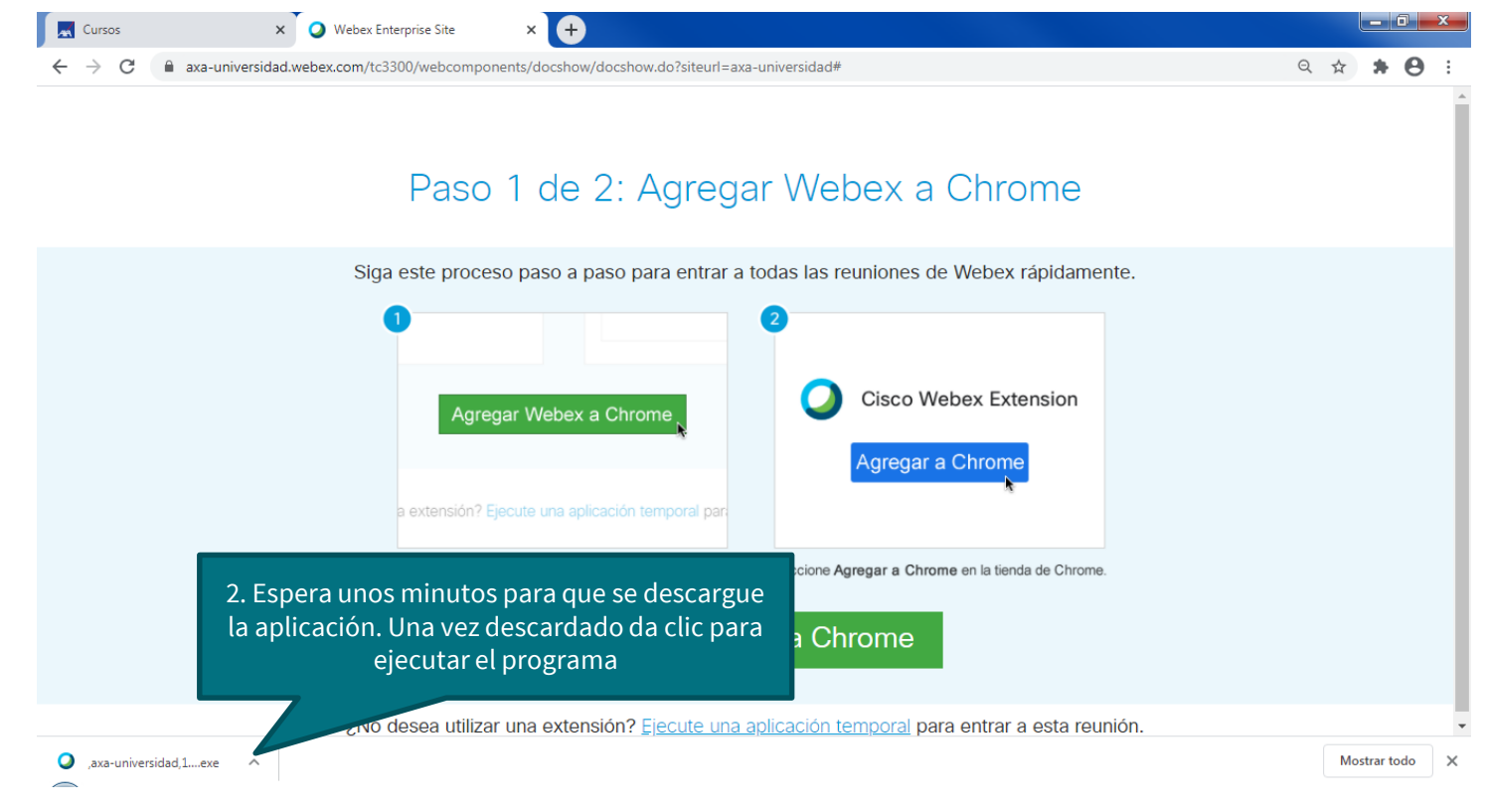

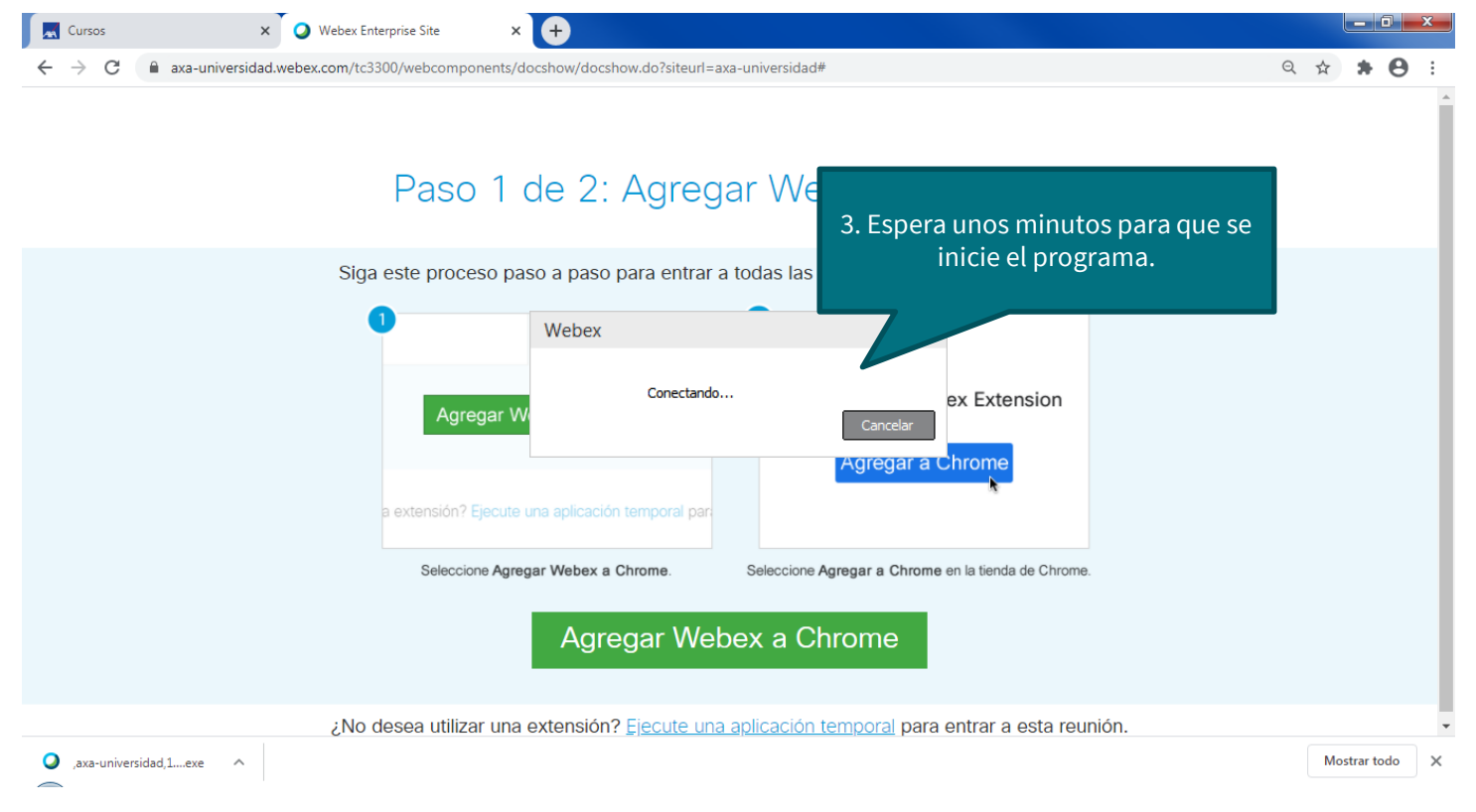

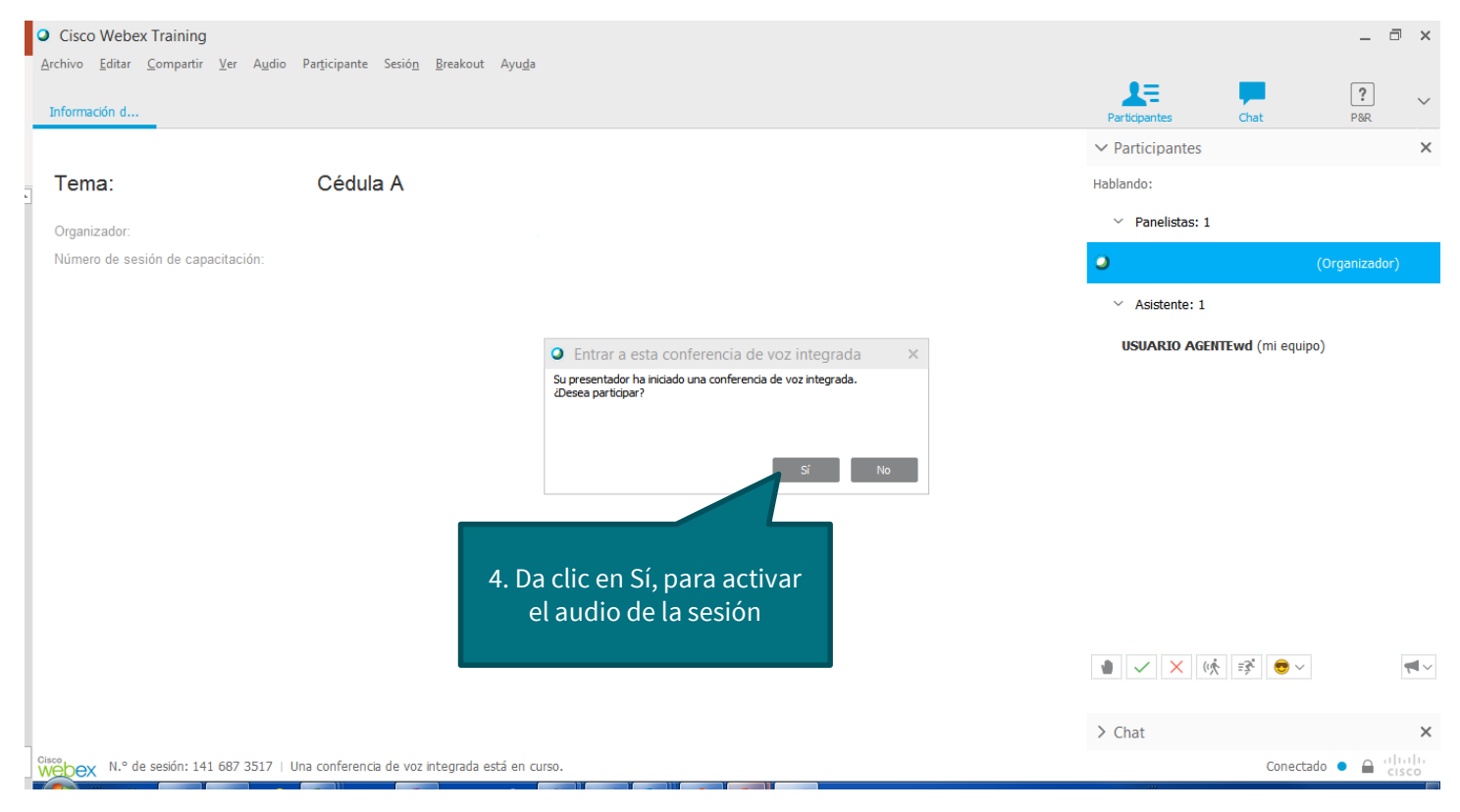

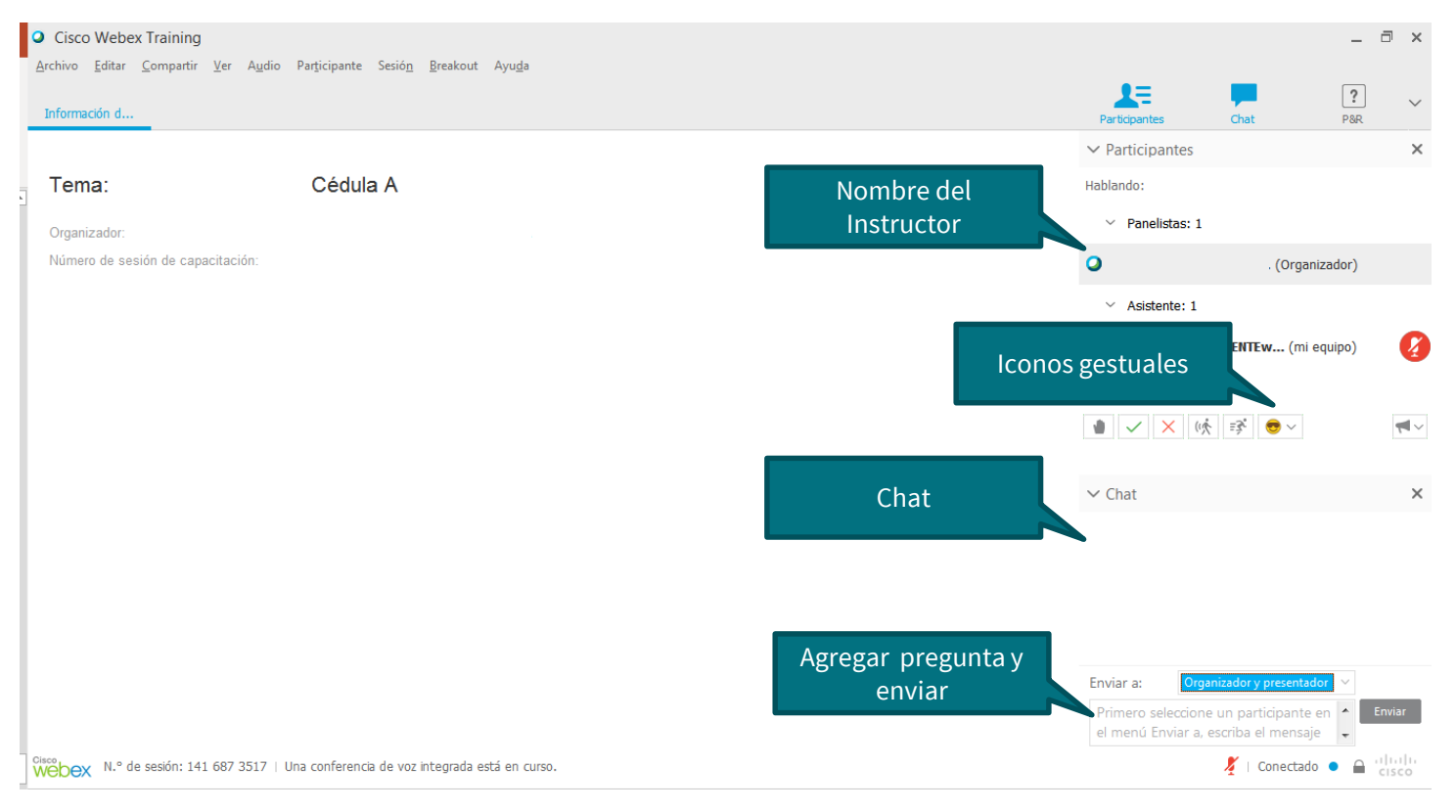

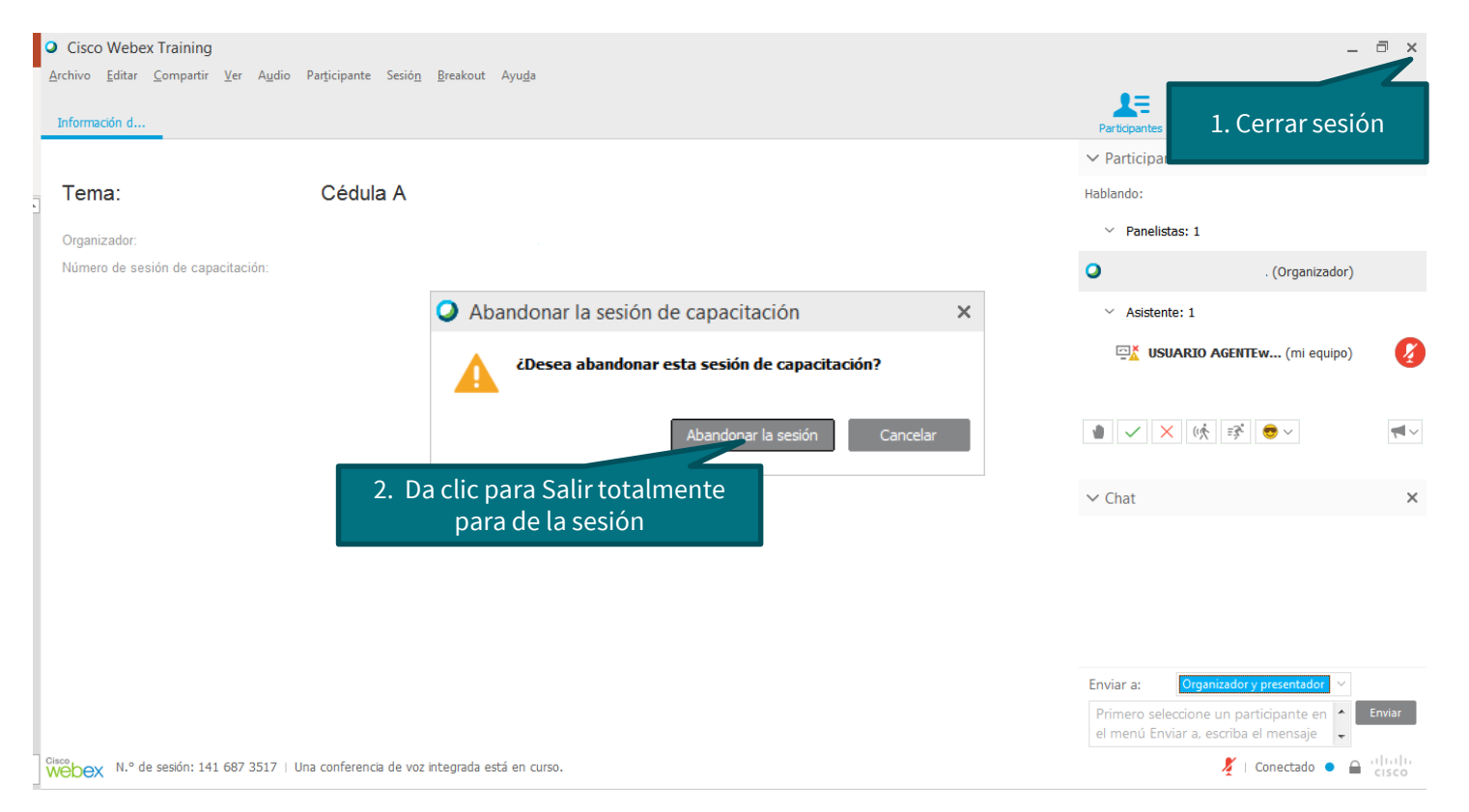

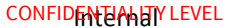

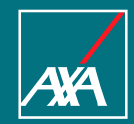

### Gracias

www.universidad.axa.com.mx portal.universidad@axa.com.mx